# 1) Préparation de la Clé USB TrueNAS Core 13

- 1. Télécharger l'ISO de TrueNAS Core sur le site officiel : ISO Truenas Core 13
- 2. Brancher la Clé USB « Installer » à votre ordinateur
- 3. Télécharger l'outil Rufus : Rufus Portable
- 4. Lancer Rufus
- 5. Choisir votre Clé USB « Installer » dans le menu déroulant « Périphérique »
- Cliquer sur « SÉLECTION » et sélectionner l'ISO de TrueNAS Core téléchargé précédemment
- 7. Cliquer sur « DÉMARRER »

| 🖋 Rufus 3.9.1624 (Portable)                             |            |                       | —      |         | ×          |
|---------------------------------------------------------|------------|-----------------------|--------|---------|------------|
| Options de Francé                                       | que -      |                       |        |         |            |
| Périphérique                                            |            |                       |        |         |            |
| Installer (E:) [32 Go]                                  |            |                       |        |         | ~          |
| Type de démarrage                                       |            |                       |        |         |            |
| FreeNAS-11.3-U2.iso                                     |            | ~ 📀                   | SÉ     | LECTION | <b> -</b>  |
| Schéma de partition                                     |            | Système de destina    | tion   |         |            |
| MBR                                                     | $\sim$     | BIOS ou UEFI          |        |         | $\sim$     |
| <ul> <li>Afficher les options de périphériqu</li> </ul> | ue avancée | 25                    |        |         |            |
| Ontions de Formatad                                     | 0          |                       |        |         |            |
| Nem develume                                            | L          |                       |        |         |            |
| Installer                                               |            |                       |        |         |            |
| Système de fichiers                                     |            | Taille d'unité d'allo | ration |         |            |
| FAT32 (Défaut)                                          | $\sim$     | 16 kilo-octets (Déf   | aut)   |         | $\sim$     |
| <ul> <li>Afficher les ontions de formatage</li> </ul>   | avancées   |                       |        |         |            |
|                                                         | avancees   |                       |        |         |            |
| Statut —                                                |            |                       |        |         |            |
|                                                         | PRÊT       | r 🌙                   |        |         |            |
|                                                         |            |                       |        |         |            |
| 🔇 i) 🚔 🗐                                                |            | DÉMARRER              |        | FERMER  |            |
|                                                         |            |                       |        |         |            |
| Image utilisée : FreeNAS-11.3-U2.iso                    |            |                       |        |         |            |
| Statut                                                  |            |                       |        |         |            |
| Statut                                                  |            |                       |        |         |            |
|                                                         | PRÊT       |                       |        |         |            |
|                                                         |            |                       |        |         |            |
| SS (i) ጅ 🔳                                              |            | DÉMARRER              |        | FERMER  |            |
|                                                         |            |                       |        |         | Une fois l |

processus terminé, cliquer sur « FERMER » puis éjecter la Clé USB « Installer »

# 2) Installation de TrueNAS Core 13

- 1. Brancher la Clé USB « Installer » sur votre futur NAS
- 2. Brancher la Clé USB « TrueNAS « sur votre futur NAS
- 3. Démarrer la machine en prenant soin de « Booter » sur la Clé USB « Installer »
  - Voir la documentation du Bios de votre Carte mère

| -<br>                                                                                                    |   |
|----------------------------------------------------------------------------------------------------|---|
| TrueNAS Installer                                                                                                    | ו |
| 1. Boot TrueNAS Installer [Enter]       :dd dd:         2. Boot TrueNAS Installer (Serial Console)       :ddMMd dMMdd::         3. Escape to loader prompt       ::dMMMMMMd dMMMMMd::         4. Reboot       :ddMdd :::::::dMMMMMdd::         0ptions:       Md:::::::ddMdd:::::::ddMdd:::         5. Kernel: default/kernel (1 of 1)       MMMMdd::::::::::::::::::::::         6. Boot Options       MMMMMdd:::::::::::::::::::::::::::::: |   |
| Autoboot in 6 seconds, hit [Enter] to boot or any other key to stop                                                                                                    |   |

Appuyer sur la touche « Entrée » ou attendre la fin du Compte à rebours.

| TrueNAS 12.0-MASTER-202004080426 Console Setup-                    | 1 |
|--------------------------------------------------------------------|---|
| Install/Upgrade<br>2 Shell<br>3 Reboot System<br>4 Shutdown System |   |
| < <mark>0k &gt; <c< mark="">ancel&gt;</c<></mark>                  | j |
|                                                                    |   |

Sélectionner « Install/Upgrade »

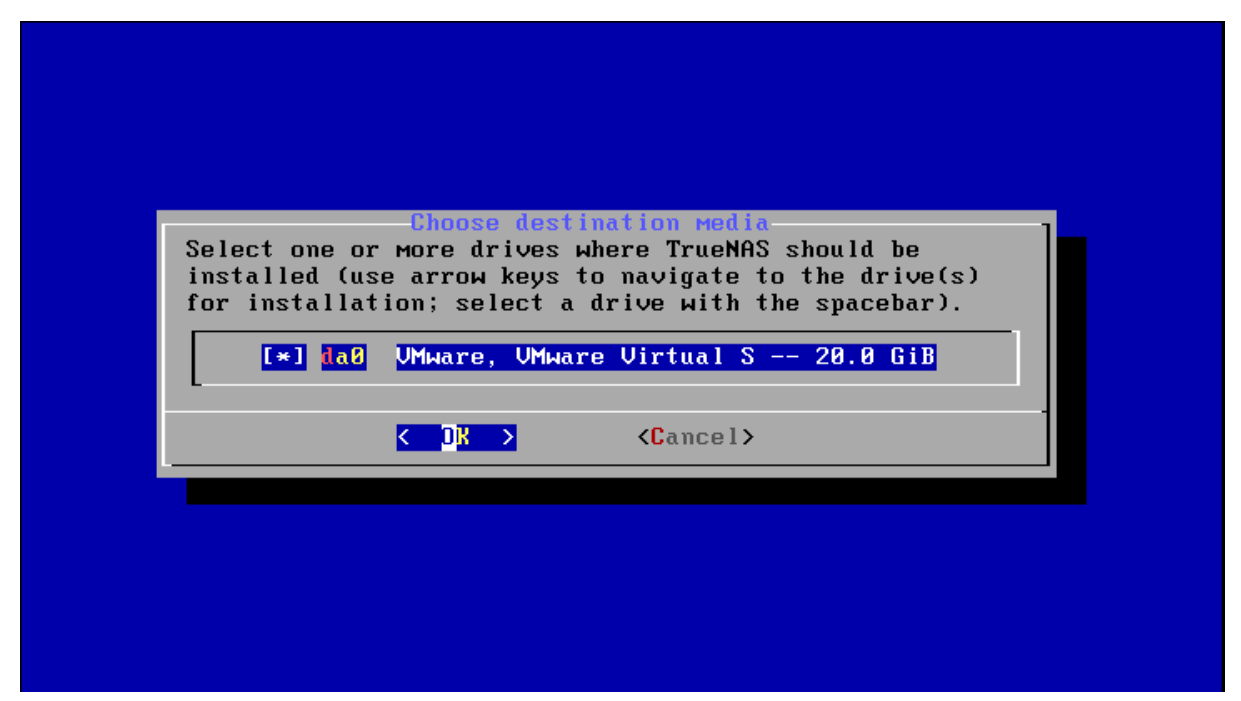

Sélectionner la Clé USB « TrueNAS ». Ne pas se tromper.

**Conseil** : Repérer la clé USB « **TrueNAS** » par sa taille ou Débrancher les autres disques pour éviter les erreurs.

| TrueNAS installation<br>WARNING:<br>- This will erase ALL partitions and data on da0.<br>- You can't use da0 for sharing data. |  |  |  |  |  |
|----------------------------------------------------------------------------------------------------|--|--|--|--|--|
| NOTE:<br>- Installing on flash media is preferred to installing on a<br>hard drive.                                            |  |  |  |  |  |
| Proceed with the installation?                                                                                                 |  |  |  |  |  |
| <pre>     Xas &gt;</pre>                                                                                                    |  |  |  |  |  |
|                                                                                                    |  |  |  |  |  |
|                                                                                                    |  |  |  |  |  |
|                                                                                                    |  |  |  |  |  |
|                                                                                                    |  |  |  |  |  |

Lire le message et Sélectionner « Yes ».

| Enter your root password; cancel for no root<br>password<br>Password:<br>Confirm Password:<br>******* |
|----------------------------------------------------------------------------------------------------|
| <pre>Cancel&gt;</pre>                                                                                 |
|                                                                                                    |

Renseigner le mot de passe de l'utilisateur « root » (Administrateur).

Attention : Clavier configuré en QWERTY.

| TrueNAS Boot Mode<br>TrueNAS can be booted in either BIOS or UEFI mode.                                                       |
|----------------------------------------------------------------------------------------------------|
| BIOS mode is recommended for legacy and enterprise hardware,<br>whereas UEFI may be required for newer consumer motherboards. |
| <boot uefi="" via=""> <mark><boot bios="" via=""></boot></mark></boot>                                                        |
|                                                                                                    |
|                                                                                                    |
|                                                                                                    |
|                                                                                                    |

Sélectionner le choix par défaut (Même si ce dernier est différent de la capture).

Sauf si vous souhaitez sélectionner un autre choix pour des raisons particulières.

| The TrueNAS in | stallation on daß succeeded!   |      |
|----------------|--------------------------------|------|
| Please reboot  | and remove the installation me | dia. |
|                |                                |      |
|                |                                |      |

Fin de l'installation.

| TrueNAS 12.0-MASTER-202004080426 Console Setup                       |  |
|----------------------------------------------------------------------|--|
| 1 Install/Upgrade<br>2 Shell<br>3 Reboot System<br>1 Shutdown System |  |
| Cancel>                                                              |  |
|                                                                      |  |

Sélectionner « Shutdown System ».

- Retirer la Clé USB « Installer ».
- Démarrer la machine.
- TrueNAS Core devrait se charger à partir de la Clé USB « TrueNAS ».

| Lonsole setup<br>                                                  |  |
|--------------------------------------------------------------------|--|
| 1) Configure Network Interfaces                                    |  |
| 2) Configure Link Aggregation                                      |  |
| 3) Configure VLAN Interface                                        |  |
| 4) Configure Default Route                                         |  |
| 5) Configure Static Routes                                         |  |
| <ul> <li>b) Configure DNS</li> <li>2) Depot Dept Deputy</li> </ul> |  |
| 8) Reset Configuration to Defaults                                 |  |
| 9) Shell                                                           |  |
| 10) Reboot                                                         |  |
| 11) Shut Down                                                      |  |
| The web week interfered in the                                     |  |
| The web user interface is at:                                      |  |
| http:// 54                                                         |  |
| https://                                                           |  |
| 101                                                                |  |
| Enter an ontion from 1-11                                          |  |

L'interface de TrueNAS est accessible via un navigateur internet.

Il faudra utiliser l'une des 2 adresses présentes sur la page de démarrage.

http://AdresselPTrueNAS ou https://AdresselPTrueNAS

# 3) Configuration Réseau de TrueNAS

Une fois connecté à l'interface Web, la première chose à faire est de **fixer l'adresse IP** du Serveur TrueNAS.

Pour cela, 2 Solutions :

- **Configuration manuelle** de l'interface réseau.
- Mettre en place de la Réservation d'adresse IP au niveau de votre serveur DHCP (Box Opérateur à la maison).

Nous détaillerons la première solution qui a pour avantage d'être commune pour tout le monde.

|   |                         |   |   | etwork / Interfaces |          |          |    |
|---|-------------------------|---|---|---------------------|----------|----------|----|
|   | ίX                      |   |   |                     |          |          |    |
|   | 🛱 root<br>freenas.local |   |   | Interfaces          |          |          |    |
| : | Dashboard               |   |   | Name                | Туре     | Link Sta | te |
| * | Accounts                | • |   | em0                 | PHYSICAL | UP       |    |
| □ | System                  | • |   | 1-1 of 1            |          |          |    |
|   | Tasks                   | - |   |                     |          |          |    |
| * | Network                 | • |   |                     |          |          |    |
|   | Global Configuration    | - |   |                     |          |          |    |
|   | Interfaces              |   | _ |                     |          |          |    |

panneau latéral, cliquer sur « Network » puis « Interfaces »

| Interfaces                                                                                                    |                                                                |            | Q Filter | Interfaces          | COLUMNS -      | ADD      |
|----------------------------------------------------------------------------------------------------|----------------------------------------------------------------|------------|----------|---------------------|----------------|----------|
| Name                                                                                                    | Туре                                                           | Link State | DHCP     | IPv6 Auto Configure | IP Addresses   |          |
| em0                                                                                                    | PHYSICAL                                                       | UP         | yes      | no                  | 172.27.1.56/24 | <b>`</b> |
| Description: N/A<br>Active Media Type: I<br>Active Media Subtype<br>VLAN Tag: N/A<br>VLAN Parent Interfac<br>Bridge Members: N/A<br>LAGG Ports: N/A<br>LAGG Ports: N/A<br>LAGG Protocol: N/A<br>MAC Address: 0<br>MTU: N/A<br>EDIT | Ethernet<br>: 1000baseT<br>e: N/A<br>A<br>9:78:25:6e<br>DELETE |            |          |                     |                |          |
| 1 - 1 of 1                                                                                                    |                                                                |            |          |                     |                |          |

Cliquer sur la flèche en haut à droite pour déployer le menu.

| Interface Settings                      |     |
|-----------------------------------------|-----|
| Name<br>em0                             | 0   |
| Description Interface réseau principale |     |
| инср (2)                                |     |
| Autoconfigure IPv6 ②                    |     |
| Other Settings                          |     |
| Disable Hardware Offloading (?)         |     |
| мти                                     |     |
| Options                                 | 0   |
|                                         |     |
| IP Addresses                            |     |
| P Address<br>192.168.1.101 / 24 ▼ ⑦     | ADD |
|                                         |     |
| APPLY CANCEL                            |     |

Cliquer sur « EDIT » pour modifier les paramètres de l'interface réseau.

Description : Renseigner ce champ pour décrire votre interface réseau (Optionnel).

**IP Address** : Renseigner ce champ avec l'adresse IP utilisée actuellement pour vous connecter à l'interface. (L'adresse IP de la capture est un exemple).

Cliquer sur « APPLY ».

#### Pour les plus avertis :

- Vous pouvez également désactiver le **DHCP** en décochant la case de même nom.

- Vous pouvez également choisir une adresse IP différente (II faudra peut-être vous reconnecter à l'interface en utilisant la nouvelle adresse IP).

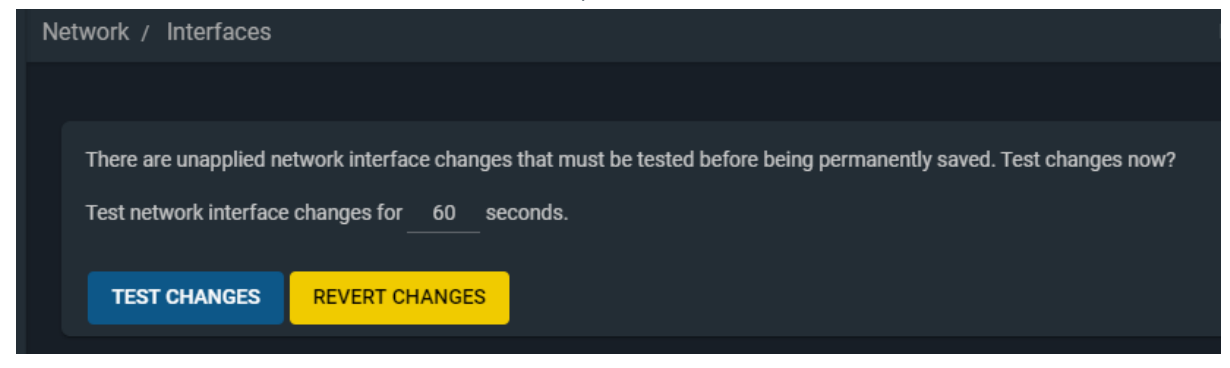

Cliquer sur « TEST CHANGES ».

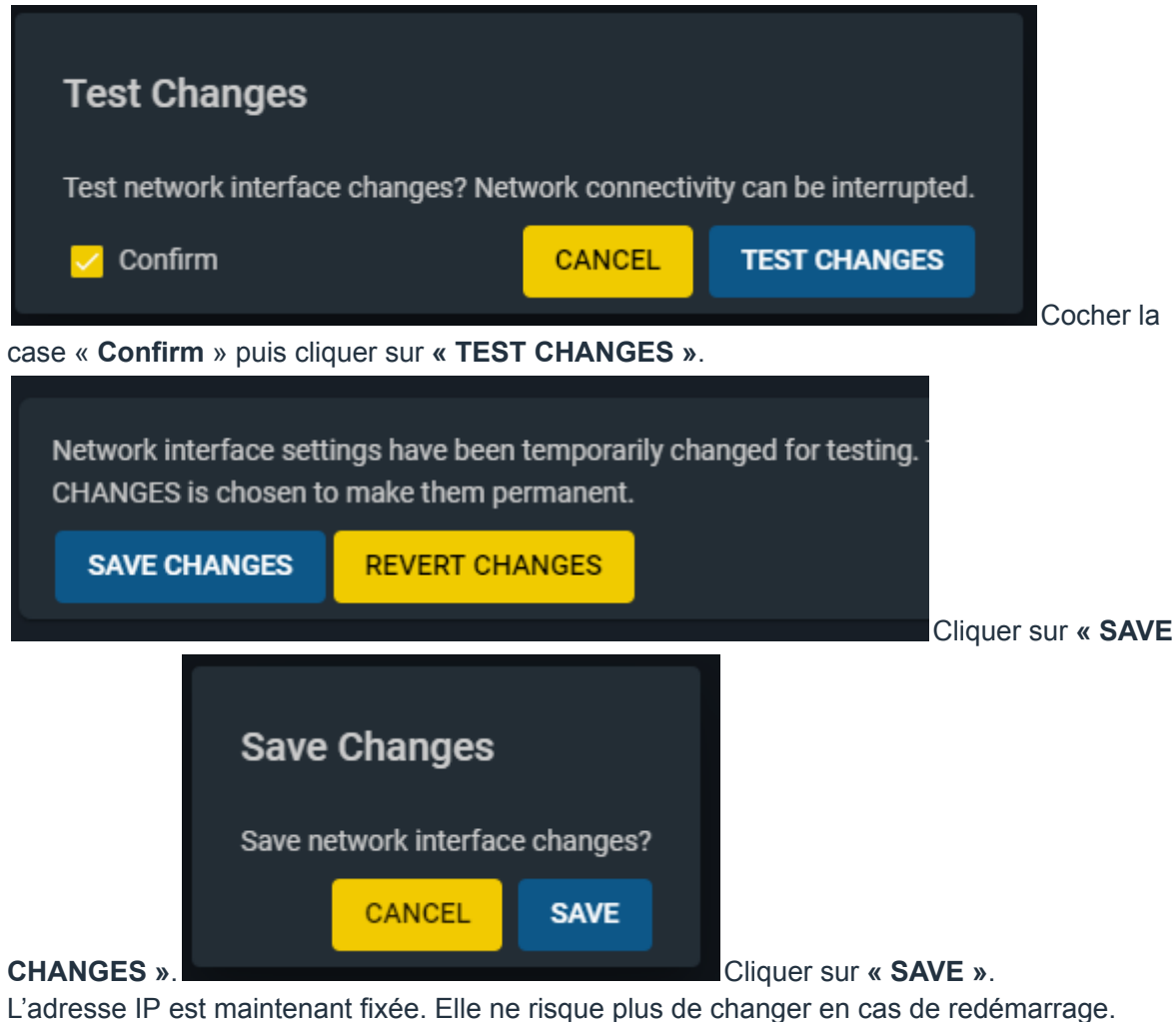

Connectez-vous maintenant à TrueNAS avec la nouvelle adresse IP.

# 4) Création d'un Pool dans TrueNAS

## Quelques explications avant de commencer :

TrueNAS repose sur le Système de Fichiers ZFS.

L'espace de stockage se compose de Pools.

Les Pools sont composés d'un ou plusieurs vDevs.

Les vDevs quant à eux sont composés d'un ou plusieurs disques physiques qui peuvent être montés en RAID (Nous parlerons ici de zRAID).

La définition de tous ces termes est disponible la page zfs-dictionary.

### Important :

- Les données du Pool seront perdues si au moins 1 de ses vDevs ne peut pas être reconstruit.

– Un vDevs ne pourra pas être reconstruit si le RAIDZ qui le compose a perdu plus de disques qu'il ne le tolère ou si tous ses disques sont défaillants.

Les points précédents mettent en évidence la nécessité de mettre en place une stratégie de

**sauvegarde** en plus du RAID. Il ne faut pas tomber dans **l'illusion de sécurité** que procure un RAID.

Si ce n'est pas déjà fait, brancher les disques sur la machine. *Certaines configurations ne supportent pas le branchement à chaud. En cas de doute, le faire machine éteinte et débranchée.* Si vos disques sont déjà branchés, on poursuit.

|   | 😼 FreeNAS             | 5" | ≡ <             |
|---|-----------------------|----|-----------------|
|   |                       |    | Storage / Pools |
|   | ίX                    |    |                 |
|   | root<br>freenas.local |    | Pools           |
| : | Dashboard             |    | No pools        |
| * | Accounts              | •  |                 |
| 묘 | System                | •  |                 |
|   | Tasks                 | •  |                 |
| * | Network               | •  |                 |
|   |                       | •  |                 |
|   |                       |    |                 |

Dans le panneau latéral, cliquer sur « Storage » puis « Pools ».

Cliquer ensuite sur le bouton « **ADD** » en haut à droite.

| Storage / Pools / Import Pool                                            |                | TrueN                   | AS CORE® © 2020 - iXsystems, Inc. |
|--------------------------------------------------------------------------|----------------|-------------------------|-----------------------------------|
|                                                                          |                |                         |                                   |
| 1 Create or Import pool                                                  | 2 Decrypt pool | 3 Select pool to import | (4) Confirm Options               |
| Create a pool:<br>O Create new pool (?)<br>O Import an existing pool (?) |                |                         |                                   |
| CANCEL CREATE POOL                                                       |                |                         |                                   |
|                                                                          |                |                         |                                   |

Sélectionner « Create new pool » puis cliquer sur « CREATE POOL ».

La composition des Pools va dépendre du nombre de disques dont vous disposez, de votre besoin et de votre niveau d'exigence quant à la **haute disponibilité**.

Si vous n'avez pas défini de besoin particulier, je vous propose la logique suivante :

- 1 seul disque :
  - Création d'un Pool composé d'un vDev contenant ce disque.
- 2 à 6 disques de tailles identiques :
  - Création d'un Pool composé d'un vDev contenant tous les disques montés en RAIDZ1, RAIDZ2 ou RAIDZ3.
- Plusieurs disques de tailles différentes :
  - Possibilité de faire la solution précédente mais tous les disques seront considérés comme ayant la *taille du plus petit d'entre eux*.
  - Création d'un Pool distinct par disque, comportant chacun un unique vDev contenant le disque lui même. (Nous éviterons ainsi de mettre tous nos œufs dans le même panier).
  - Création d'un Pool unique composé de plusieurs vDevs contenant chacun 1 disque (Non recommandé pour les raisons évoquées plus haut)

A partir de 2 disques, il est possible de choisir le Type du vDev :

- Stripe : Équivalent RAID0 (Ne supporte pas la perte de disque).
- Mirror : Équivalent RAID1 (Supporte la perte d'un seul disque).
- **RAIDZ** : Supporte la perte d'un seul disque.
- **RAIDZ2** : Supporte la perte de 2 disques maximum.
- **RAIDZ3** : Supporte la perte de **3 disques maximum**.

En fonction du nombre de disques, l'interface de TrueNAS vous propose le type de vDev qui représente le meilleur compromis entre tolérance de panne et espace réellement utilisable.

Exemple avec 3 disques :

| Pool Manager                                  |   |               |                             |      |          |       |
|-----------------------------------------------|---|---------------|-----------------------------|------|----------|-------|
| Name* RAPIDE_1                                |   |               |                             |      |          |       |
| RESET LAYOUT SUGGEST LAYOUT @ ADD VDEV -      |   |               |                             |      |          |       |
| Available Disks                               |   |               | Data VD                     | levs |          | EPEAT |
| Disk Type Capacity                            |   | D             | Disk                        | Туре | Capacity |       |
| No data to display                            |   |               | da1                         | SSD  | 50 GiB   |       |
| 0 selected / 0 total                          | 2 | D             | da2                         | SSD  | 50 GiB   |       |
| Filter disks by name Filter disks by capacity | 2 |               | da3                         | SSD  | 50 GiB   |       |
|                                               |   | 0 selected    | / 3 total                   |      |          |       |
|                                               |   | Raid-z        | 3<br>x canacity: 06 GiR (0) |      |          | ×     |
| 5                                             |   | Coornaled for | (                           | 4    |          |       |
| CREATE CANCEL                                 |   |               |                             |      |          |       |
|                                               |   |               |                             |      |          |       |

- 1- Renseigner le nom du Pool dans le champs « Name ».
- 2- Faire basculer le ou les disques de gauche **Available Disks** à droite **Data VDevs**.
- 3- TrueNAS vous propose un type de vDev en fonction du nombre de disques.
- 4- Une estimation de la taille finale (après construction du RAID) est également affichée.

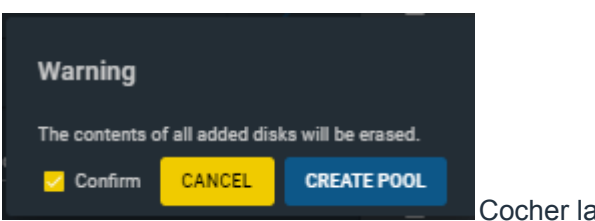

5- Cliquer sur « CREATE ».

Cocher la case « Confirm ».

Cliquer sur « CREATE POOL ».

Votre Pool est maintenant créé.

Pour plus d'information sur la configuration du stockage, vous pouvez consulter la rubrique Creating Pools de la documentation officielle.

## 5) Création des Datasets dans TrueNAS

Après création de notre Pool, nous pouvons constater la création automatique d'un Dataset ayant le même nom.

Il s'agit du Dataset « Racine » du Pool. Tous les autres Datasets (Enfants) seront créés sous ce Dataset Parent.

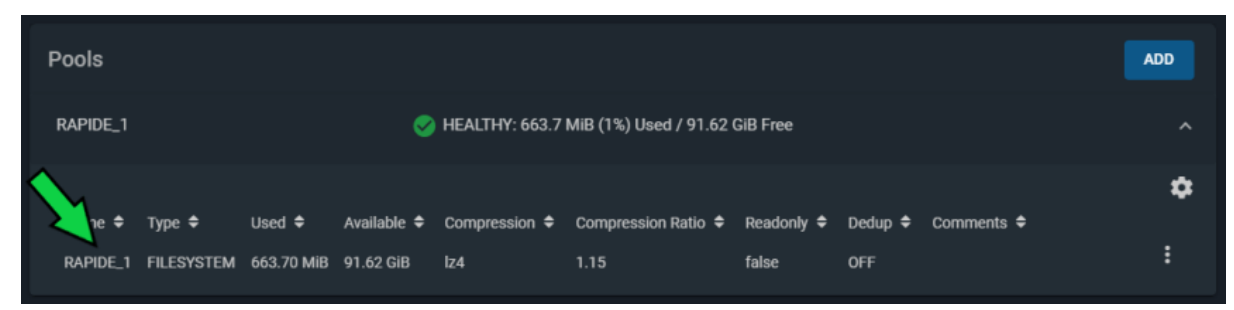

#### Qu'est-ce qu'un Dataset ?

Il s'agit d'une structure logique permettant de mettre en place des **Autorisations**, de la **Compression**, des **Quotas** etc...

Plus d'infos sur la documention officielle.

#### Remarques :

La ressemblance est forte avec une partition mais il ne faut pas s'y méprendre. Il n'est pas question ici de définir une taille fixe comme une partition NTFS sous Windows. Il sera tout de même possible de mettre en place des quotas et des alertes en cas de dépassement de quotas.

# 5.1) Création du Dataset « PUBLIC » (Qui sera accessible par tous les utilisateurs) :

| Pools    |            |            |             |                |                         |            |         |            | ADD                                          |   |
|----------|------------|------------|-------------|----------------|-------------------------|------------|---------|------------|----------------------------------------------|---|
| RAPIDE_1 |            |            | ø           | HEALTHY: 664.0 | 5 MiB (1%) Used / 91.62 | 2 GiB Free |         |            | ^                                            |   |
| Name 🗢   | Туре 🗢     | Used \$    | Available 🗢 | Compression 🗢  | Compression Ratio 🗢     | Readonly 🗢 | Dedup 🗢 | Comments 🗢 | <b>`````````````````````````````````````</b> | 8 |
|          | TILLSTSTEM | 004.03 Mib | 91.02 010   | 124            | 1.10                    | Taiac      | on      |            | Add Dataset                                  |   |
|          |            |            |             |                |                         |            |         |            | Add Zvol<br>Edit Options                     |   |

Cliquer sur les « ... » à droite du Dataset.

#### Cliquer sur « Add Dataset ».

| Name and Options              |            |
|-------------------------------|------------|
| Name *                        |            |
| PUBLIC                        |            |
| Commenta<br>Répertoire Public | 0          |
| sync<br>Inherit (standard)    | <b>*</b> ⊘ |
| Compression level             |            |
| Inherit (lz4)                 | • 🕐        |
| Enable Atime<br>Inherit (on)  | • @        |
| Other Options                 |            |
| ZFS Deduplication             | • @        |
|                               |            |
|                               | ~ (?)      |
| Share Type<br>CA AD           | - @        |
|                               | 0          |
| SAVE CANCEL ADVANCED MODE     |            |
|                               |            |

Name : Renseigner le nom du Dataset.

**Comments** : Renseigner une description pour ce Dataset.

Share Type : Choisir le type de partage. Il faudra choisir « SMB » pour un partage Windows.

Cliquer sur « **SUBMIT** » pour valider.

#### Configuration des permissions :

|                |                  |                        |               |              | \$               |
|----------------|------------------|------------------------|---------------|--------------|------------------|
| Available<br>♦ | Compression<br>¢ | Compression<br>Ratio ≑ | Readonly<br>¢ | Dedup (<br>¢ | Comments 🗢       |
| 134.14 GiB     | lz4              | 17.87                  | false         | OFF          |                  |
| 134.14 GiB     | Inherits (Iz4)   | 1.00                   | false         | OFF          |                  |
|                |                  |                        |               |              | Dataset Actions  |
|                |                  |                        |               |              | Add Dataset      |
|                |                  |                        |               |              | Add Zvol         |
|                |                  |                        |               |              | Edit Options     |
|                |                  |                        |               |              | Edit Permissions |
|                |                  |                        |               |              | User Quotas      |

Cliquer sur les « ... ».

## Cliquer sur « Edit ACL ».

| File Information             |     |               |
|------------------------------|-----|---------------|
| Path<br>/mnt/RAPIDE_1/PUBLIC |     |               |
| User<br>root                 | • @ |               |
| Group<br>wheel               | • 0 |               |
| Default ACL Options          |     | <u>-</u> 0    |
| ADD ACL ITEM                 |     | Cliquer our " |

ADD ACL ITEM ».

|                                 | Who*               |            |
|---------------------------------|--------------------|------------|
|                                 | everyone@          | • 💿        |
|                                 | ACL Type*          |            |
|                                 | Allow              | <u> </u>   |
|                                 | Permissions Type * | -          |
|                                 | Basic              | • @        |
|                                 | Permissions *      |            |
|                                 | Full Control       |            |
|                                 | Flags Type *       | ~          |
|                                 | Basic              | <u>•</u> @ |
|                                 | Flags*             | - 6        |
|                                 | Innerit            | •@         |
|                                 |                    | DELETE     |
|                                 |                    |            |
|                                 |                    |            |
| Advanced                        |                    |            |
| Apply permissions recursively ⊘ |                    |            |
| Strip ACLs 🕜                    |                    |            |
|                                 |                    |            |
|                                 |                    |            |
| SAVE CANCEL                     |                    |            |
|                                 |                    |            |

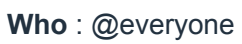

**Permissions** : Full Control

Flags : Inherit

Cliquer sur « SAVE ».

# 5.2) Création du Dataset « USERS » pour les répertoires d'accueil des utilisateurs :

| Name and Options                                   |                |
|----------------------------------------------------|----------------|
| Name* VSERS                                        | 0              |
| Comments<br>Répertoires d'accueil des utilisateurs | 0              |
| Sync<br>Inherit (standard)                         | • 0            |
| Compression level Inherit (Iz4)                    | • @            |
| Enable Atime<br>Inherit (on)                       |                |
| Other Options                                      | 0              |
| 2FS Deduplication Inherit (off)                    | <del>-</del> Ø |
| Case Sensitivity Insensitive                       | ~ @            |
| Share Types SMB                                    | ~ (7)          |
| SAVE CANCEL ADVANCED MODE                          |                |
|                                                    |                |

Name : Renseigner le nom du Dataset.

**Comments** : Renseigner une description pour ce Dataset.

Share Type : Choisir le type de partage. Il faudra choisir « SMB » pour un partage Windows.

Cliquer sur « **SUBMIT** » pour valider.

#### Configuration des permissions :

Cliquer sur le bouton **ADD ACL ITEM** pour créer 2 Entrées (ACE) comme indiqué dans la capture :

| Who*   Group   Group*   builtin_users   Allow   Allow   Permissions Type*   Basic   Read   Pass Type*   Basic   Pass*   No Inherit   Image: type*   Basic   Porture   Flags Type*   Basic   Porture   Porture   Porture   Porture   Pass   Porture   Pass   Porture   Porture    Porture   Porture <th></th> <th></th>                                                                                                    |                     |                                    |
|----------------------------------------------------------------------------------------------------|---------------------|------------------------------------|
| Group • (*)   Group * • (*)   ACL Type *   Allow • (*)   Permissions Type *   Basic • (*)   Flags Type *   Basic • (*)   Flags *   No Inherit   • (*)   Builtin_administrators   • (*)   Curye *   Allow   Permissions *   • (*)   Flags *   No Inherit   • (*)   Basic   • (*)   Permissions *   • (*)   Permissions *   • (*)                                                                                                    | Who *               |                                    |
| Group *<br>Duiltin_users • • • • • • • • • • • • • • • • • • •                                                                                                    | Group               | <b>*</b> 0                         |
| Group *<br>builtin_users • • • • • • • • • • • • • • • • • • •                                                                                                    |                     |                                    |
| builtin_users ()<br>ACL Type*<br>Allow ()<br>Permissions Type*<br>Basic ()<br>Flegs Type*<br>Basic ()<br>Flegs*<br>No Inherit ()<br>Comp ()<br>DELETE<br>Who*<br>Group ()<br>DELETE<br>Who*<br>Group ()<br>DELETE<br>Who*<br>Group ()<br>DELETE<br>Who*<br>Group ()<br>DELETE<br>Who*<br>Group ()<br>DELETE<br>Who*<br>Group ()<br>DELETE<br>Who*<br>Group ()<br>DELETE<br>Who*<br>Group ()<br>DELETE<br>Who*<br>Group ()<br>DELETE<br>Who*<br>Group ()<br>DELETE<br>Who*<br>Group ()<br>DELETE<br>Who*<br>Group ()<br>DELETE<br>C)<br>ACL Type*<br>Allow ()<br>Permissions Type*<br>Basic ()<br>Permissions ()<br>Flegs Type*<br>Basic ()<br>Permissions ()<br>Flegs ()<br>Permissions ()<br>Flegs ()<br>Permissions ()<br>Flegs ()<br>Permissions ()<br>Flegs ()<br>Permissions ()<br>Flegs ()<br>Permissions ()<br>Flegs ()<br>DELETE<br>DELETE                                                                                                    | Group *             |                                    |
| ACL Type*<br>Allow • (*)<br>Permissions Type*<br>Basic • (*)<br>Flags Type*<br>Basic • (*)<br>Flags*<br>No Inherit • (*)<br>Flags*<br>No Inherit • (*)<br>Flags*<br>No Inherit • (*)<br>Flags*<br>No Inherit • (*)<br>Flags*<br>No Inherit • (*)<br>Flags*<br>No Inherit • (*)<br>Flags*<br>No Inherit • (*)<br>Flags*<br>No Inherit • (*)<br>Flags*<br>No Inherit • (*)<br>Flags*<br>No Inherit • (*)<br>Flags*<br>No Inherit • (*)<br>Flags*<br>No Inherit • (*)<br>Flags*<br>No Inherit • (*)<br>Flags*<br>No Inherit • (*)<br>Flags*<br>Allow • (*)<br>Flags *<br>Full Control • (*)<br>Flags*<br>Flags*<br>Flags *<br>Inherit • (*)<br>Flags*<br>Control • (*)<br>Flags*<br>Control • (*)<br>Control • (*)<br>Control • (*)                                                                                                    | builtin_users 🚽 🏹 🕥 |                                    |
| ACL Type *<br>Allow • ②<br>Permissions Type *<br>Basic • ③<br>Flags Type *<br>Basic • ③<br>Flags Type *<br>Basic • ③<br>Flags Type *<br>Basic • ③<br>Flags *<br>No Inherit • ④<br>CELETE<br>Who *<br>Group •<br>builtin_administrators • ④<br>ACL Type *<br>Allow • ④<br>Permissions Type *<br>Basic • ④<br>Permissions Type *<br>Basic • ④<br>Flags *<br>Comp •<br>builtin_administrators • ④<br>Flags *<br>Allow • ④<br>Flags *<br>Comp •<br>builtin_administrators • ④<br>Flags *<br>Allow • ④<br>Flags *<br>Comp •<br>Basic • ④<br>Flags *<br>Full Control • ④<br>Flags *<br>Comp •<br>Basic • ④<br>Flags *<br>Comp •<br>Comp •<br>Comp                                                                                    | <b>~</b>            |                                    |
| Allow • (*)<br>Permissions Type *<br>Basic • (*)<br>Permissions * • • • (*)<br>Permissions * • • • (*)<br>Flags Type *<br>Basic • (*)<br>Flags *<br>No Inherit • (*)<br>Flags *<br>No Inherit • (*)<br>Flags *<br>No Inherit • (*)<br>Flags *<br>No Inherit • (*)<br>Flags *<br>No Inherit • (*)<br>Flags *<br>No Inherit • (*)<br>Flags *<br>No Inherit • (*)<br>Flags *<br>No Inherit • (*)<br>Flags *<br>Allow • (*)<br>Permissions Type *<br>Basic • (*)<br>Flags *<br>Flags *<br>Inherit • (*)<br>Flags *<br>Basic • (*)<br>Flags *<br>Basic • (*)<br>Flags *<br>Basic • (*)<br>Flags *<br>Basic • (*)<br>Flags *<br>Inherit • (*)<br>Flags *<br>Inherit • (*)<br>ADD ACL ITEM DELETE                                                                                                    | ACL Type *          |                                    |
| Permissions Type *<br>Basic • (2)<br>Flags Type *<br>Basic • (2)<br>Flags Type *<br>Basic • (2)<br>Flags *<br>No Inherit • (2)<br>Flags *<br>No Inherit • (2)<br>Flags *<br>No Inherit • (2)<br>Flags *<br>No Inherit • (2)<br>Flags *<br>No Inherit • (2)<br>Flags *<br>No Inherit • (2)<br>Flags *<br>No Inherit • (2)<br>Flags *<br>No Inherit • (2)<br>Flags *<br>No Inherit • (2)<br>Flags *<br>ACL Type *<br>Allow • (2)<br>Permissions Type *<br>Basic • (2)<br>Flags *<br>Flags *<br>Inherit • (2)<br>Flags *<br>Inherit • (2)<br>Flags *<br>Flags *<br>Inherit • (2)<br>Flags *<br>Inherit • (2)<br>Flags *<br>Inhe | Allow               | • ⑦                                |
| Permissions Type *<br>Basic • ⑦<br>Fead • ⑦<br>Flags Type *<br>Basic • ⑦<br>Flags *<br>No Inherit • ⑦<br>ELETE<br>Who *<br>Group *<br>builtin_administrators • ⑦<br>ACL Type *<br>Allow • ⑦<br>Permissions Type *<br>Basic • ⑦<br>Flags *<br>Allow • ⑦<br>Permissions *<br>Full Control • ⑦<br>Flags *<br>Basic • ⑦<br>Flags *<br>Basic • ⑦<br>Clause *<br>Basic • ⑦<br>Clause *<br>Basic • ⑦<br>Clause *<br>Basic • ⑦<br>Clause *<br>Clause *<br>Clause *<br>Clause *<br>Clause *<br>Clause *<br>Clause *<br>Clause *<br>Clause *<br>Clause *<br>Clause *<br>Clause *<br>Clause *<br>Clause *<br>Clause *<br>Clause *<br>Clause *<br>Clause *<br>Clause *<br>Clause *<br>Clause *<br>Clause *<br>Clause *<br>Clau                                                                                                    |                     | ~~~~~~~~~~~~~~~~~~~~~~~~~~~~~~~~~~ |
| Basic   Permissions* Read  Permissions* Read  Permissions* Basic  Pags* No Inherit  DELETE  Who* Group* DUITIN_administrators  Compatible  Permissions Type* Basic  Permissions* Full Control  Fags Type* Basic  Pages Type* Basic  Pages Type* Basic Pages Type* Basic Pages Type* Basic Pages Type* Basic Pages Type* Basic Pages Type* Basic Pages Type* Basic Pages Type* Basic Pages Type* Basic Pages Type* Basic Pages Type* Basic Pages Type* Basic Pages Type* Basic Pages Type* Basic Pages Type* Basic Pages Type* Basic Pages Type                                                                                                    | Permissions Type *  |                                    |
| Permissions *  Read                                                                                                    | Basic               | • ⑦                                |
| Permissions *<br>Read • (*)<br>Flags Type *<br>Basic • (*)<br>Flags *<br>No Inherit • (*)<br>Flags *<br>No Inherit • (*)<br>Flags *<br>No Inherit • (*)<br>Flags *<br>No Inherit • (*)<br>CELETE<br>Who *<br>Group *<br>builtin_administrators • (*)<br>Group *<br>builtin_administrators • (*)<br>Flags *<br>Allow • (*)<br>Permissions Type *<br>Basic • (*)<br>Flags Type *<br>Basic • (*)<br>Flags Type *<br>Basic • (*)<br>Flags Type *<br>Basic • (*)<br>Flags *<br>Inherit • (*)<br>ADD ACL ITEM DELETE                                                                                                    |                     | ~ <b>~</b>                         |
| Read • (2)   Flags Type *   Basic   Flags *   No Inherit   • (2)   Flags *   No Inherit   • (2)   Basic   • (2)   Group *   builtin_administrators   • (2)   AcL Type *   Allow   • (2)   Permissions Type *   Basic   • (2)   Flags Type *   Basic   • (2)   Flags Type *   Basic   • (2) <td>Permissions *</td> <td></td>                                                                                                    | Permissions *       |                                    |
| Flags Type *<br>Basic • ②<br>Flags *<br>No Inherit • ③<br>DELETE<br>Who *<br>Group *<br>builtin_administrators • ③<br>ACL Type *<br>Allow • ③<br>Permissions Type *<br>Basic • ③<br>Permissions *<br>Full Control • • • ④<br>Flags Type *<br>Basic • ③<br>Flags Type *<br>Basic • ③                                                                                                    | Read                | <b>▼</b> ⊘                         |
| Flags Type *   Basic   Flags *   No Inherit   * ②   DELETE   Who *   Group *   builtin_administrators   * ③   AcL Type *   Allow   Permissions Type *   Basic   Permissions *   Flags *   Gasic   * ④                                                                                                    |                     |                                    |
| Basic                                                                                                    | Flags Type *        |                                    |
| Flags*<br>No Inherit • (*)<br>DELETE<br>Who*<br>Group *<br>builtin_administrators • (*)<br>ACL Type*<br>Allow • (*)<br>Permissions Type*<br>Basic • (*)<br>Permissions *<br>Full Control • (*)<br>Flags *<br>Inherit • (*)<br>ADD ACL ITEM DELETE                                                                                                    | Basic               | • ⑦                                |
| Flags*       • ⑦         DELETE         Who*         Group       • ⑦         Group*       • ⑦         Duittin_administrators       • ⑦         ACL Type*       • ⑦         Allow       • ⑦         Permissions Type*       • ⑦         Basic       • ⑦         Flags Type*       • ⑦         Flags Type*       • ⑦         Flags t       • ⑦         Inherit       • ⑦         ADD ACL ITEM       DELETE                                                                                                    |                     | <b>~</b>                           |
| No Inherit                                                                                                    | Flags *             |                                    |
| DELETE<br>Who*<br>Group *<br>builtin_administrators<br>ACL Type *<br>Allow<br>Permissions Type *<br>Basic<br>Permissions *<br>Full Control<br>Flags Type *<br>Basic<br>C<br>C<br>C<br>C<br>C<br>C<br>C<br>C<br>C<br>C<br>C<br>C<br>C                                                                                                    | No Inherit          | • 🕐                                |
| DELETE<br>Who*<br>Group *<br>builtin_administrators • • • •<br>ACL Type*<br>Allow • •<br>Permissions Type*<br>Basic • • •<br>Full Control • • • •<br>Flags Type*<br>Basic • • •<br>Flags Type *<br>Basic • • •<br>Comparison • • • • • • • • • • • • • • • • • • •                                                                                                    |                     | T                                  |
| DELETE<br>Who*<br>Group *<br>builtin_administrators •<br>ACL Type*<br>Allow •<br>Permissions Type*<br>Basic •<br>Permissions*<br>Full Control •<br>Flags Type*<br>Basic •<br>Comparison •<br>Flags Type *<br>Basic •<br>Comparison •<br>Comparison •                                                                                                    |                     |                                    |
| Who*<br>Group *<br>Duiltin_administrators • • • • • • • • • • • • • • • • • • •                                                                                                    |                     | DELETE                             |
| Group *<br>Duiltin_administrators • • • • • • • • • • • • • • • • • • •                                                                                                    | 100-c t             |                                    |
| Group *<br>builtin_administrators • (2)<br>ACL Type *<br>Allow • (2)<br>Permissions Type *<br>Basic • (2)<br>Permissions *<br>Full Control • (2)<br>Flags Type *<br>Basic • (2)<br>Flags *<br>Inherit • (2)<br>ACL TEM DELETE                                                                                                    | Who -               |                                    |
| Group *<br>builtin_administrators<br>ACL Type *<br>Allow<br>Permissions Type *<br>Basic<br>Permissions *<br>Full Control<br>Flags Type *<br>Basic<br>C<br>Flags *<br>Inherit<br>C<br>ADD ACL ITEM<br>DELETE                                                                                                    |                     | @                                  |
| builtin_administrators<br>ACL Type *<br>Allow<br>Permissions Type *<br>Basic<br>Permissions *<br>Full Control<br>Flags Type *<br>Basic<br>Flags *<br>Inherit<br>CO<br>ADD ACL ITEM<br>DELETE                                                                                                    | Crown t             |                                    |
| ACL Type *<br>Allow • (?)<br>Permissions Type *<br>Basic • (?)<br>Permissions *<br>Full Control • • • (?)<br>Flags Type *<br>Basic • (?)<br>Flags *<br>Inherit • (?)<br>ADD ACL ITEM DELETE                                                                                                    |                     |                                    |
| ACL Type*<br>Allow • (2)<br>Permissions Type *<br>Basic • (2)<br>Permissions *<br>Full Control • • • • (2)<br>Flags Type *<br>Basic • (2)<br>Flags *<br>Inherit • • (2)                                                                                                    |                     |                                    |
| Allow   Permissions Type * Basic   Permissions * Full Control   Flags Type * Basic                                                                                                    | ACL Type *          |                                    |
| Permissions Type * Basic   Permissions * Full Control  Flags Type * Basic  Flags * Inherit  CO  ADD ACL ITEM  DELETE                                                                                                    | Allow               | - @                                |
| Permissions Type *<br>Basic • (2)<br>Permissions *<br>Full Control • • • (2)<br>Flags Type *<br>Basic • (2)<br>Flags *<br>Inherit • • (2)<br>ADD ACL ITEM DELETE                                                                                                    |                     | 0                                  |
| Basic • ⑦<br>Permissions *<br>Full Control • • ⑦<br>Flags Type *<br>Basic • ⑦<br>Flags *<br>Inherit • ⑦<br>ADD ACL ITEM DELETE                                                                                                    | Permissions Type *  |                                    |
| Permissions*<br>Full Control • • • • • • • • • • • • • • • • • • •                                                                                                    | Basic               | <b>*</b> @                         |
| Permissions*<br>Full Control • • • • • • • • • • • • • • • • • • •                                                                                                    |                     | 0                                  |
| Full Control <ul> <li>?</li> <li>Flags Type *</li> <li>Basic</li> <li>?</li> <li>?</li> </ul> <li>Flags *             <ul></ul></li>                                                                                                    | Permissions*        |                                    |
| Flags Type * Basic • ⑦ Flags * Inherit • ⑦ ADD ACL ITEM DELETE                                                                                                    | Full Control        | <b>~</b> @                         |
| Flags Type *<br>Basic $\checkmark$ ?<br>Flags *<br>Inherit $\checkmark$ ?<br>ADD ACL ITEM DELETE                                                                                                    |                     |                                    |
| Basic   Flags* Inherit  ADD ACL ITEM DELETE                                                                                                    | Flags Type *        |                                    |
| Flags*<br>Inherit • ⑦<br>ADD ACL ITEM DELETE                                                                                                    | Basic               | <b>*</b> Ø                         |
| Flags*<br>Inherit • (?)<br>ADD ACL ITEM DELETE                                                                                                    |                     |                                    |
| Inherit                                                                                                    | Flags*              |                                    |
| ADD ACL ITEM DELETE                                                                                                    | Inherit             | <b>*</b> @                         |
| ADD ACL ITEM DELETE                                                                                                    |                     | 0                                  |
| ADD ACL ITEM DELETE                                                                                                    |                     |                                    |
|                                                                                                    |                     |                                    |
|                                                                                                    | ADD ACL ITEM        | DELETE                             |

La 1ère : Donne au groupe **builtin\_users** le droit **Lecture uniquement pour ce dataset**. La 2nd : Donne au groupe **builtin\_administrators** le droit **Controle Total** sur **ce dataset**, **ses sous-répertoires et ses fichiers**.

Attention : Flags No Inherit pour la 1ère ACE et Inhérit pour la seconde.

## 5.3) Création d'un Dataset pour chaque utilisateur dans USERS :

Cliquer sur les « ... » puis sur « Add Dataset » au niveau du Dataset USERS.

| Name and Options                         |            |
|------------------------------------------|------------|
| Name *<br>Jean                           | 0          |
| Comments<br>Répertoire d'accueil de Jean | 0          |
| <sub>Sync</sub><br>Inherit (standard)    | <u>▼</u> ② |
| Compression level<br>Inherit (1z4)       | - @        |
| Enable Atime<br>Inherit (on)             |            |
| Other Options                            | •          |
| ZFS Deduplication<br>Inherit (off)       | <u>-</u> @ |
|                                          | ~ @        |
| Share Type<br>SMB                        | - @        |
|                                          |            |
|                                          |            |

Name : jean (en minuscule).

Le nom du Dataset doit correspondre au nom de l'utilisateur en respectant la casse.

Ne pas oublier le type de partage **SMB** s'il s'agira d'un partage Windows.

Cliquer sur « **SAVE** ».

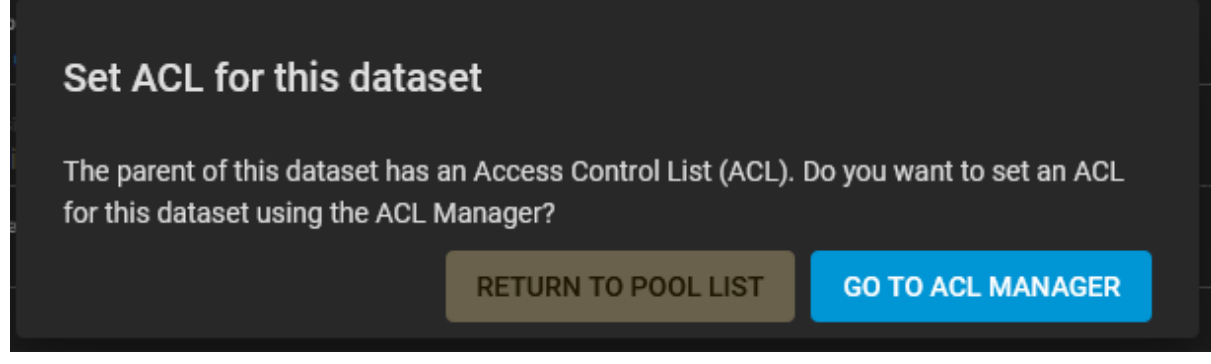

Cliquer sur GO TO ACL MANAGER.

Configuration des permissions :

Cliquer sur le bouton **ADD ACL ITEM** pour créer une Entrée (ACE) comme indiqué dans la capture.

| Access Control List           |            |
|-------------------------------|------------|
| Who*                          | - @        |
|                               | 0          |
| ACL Type*<br>Allow            | •0         |
| Permissions Type * Basic      | <u>-</u> 0 |
| Permissions * Perll Control   | • 0        |
| Flags Type *<br>Basic         | • @        |
| Flags *<br>Inherit            | • @        |
|                               | DELETE     |
| Who *                         |            |
| group@                        | <u>•</u> 0 |
| ACL Type*<br>Allow            | <u>•</u> 0 |
| Permissions Type * Basic      | • 0        |
| Permissions *<br>Full Control | • 0        |
| Flags Type *<br>Basic         | • @        |
| Flags *                       |            |
| Inherit                       | <u> </u>   |
|                               | DELETE     |
| <sub>Who</sub> ≁<br>Group     | • @        |
| Group*                        | <b>`</b>   |
| builtin_administrators 📕 🏾 🕐  |            |
| ACL Type*<br>Allow            | •0         |
| Permissions Type *            | ~          |
|                               | •0         |
| Permissions*                  | •0         |
| Flags Type *<br>Basic         | •0         |
| Flags*<br>Inherit             | • @        |
| ADD ACL ITEM                  | DELETE     |
|                               |            |

L'ACE créée donne au groupe **builtin\_administrators** le droit **Contrôle Total** sur **ce dataset**, **ses sous-répertoires et ses fichiers**.

Si une entrée pour le groupe **builtin\_users** existe, il faudra la supprimer pour éviter qu'un utilisateur puissent accéder à un répertoire qui n'est pas le sien.

Faire de même pour **paul**.

## Récapitulatif :

| F                                                          | Pools      |           |            |                |                  |                        |               |            | -                                         | DD |
|------------------------------------------------------------|------------|-----------|------------|----------------|------------------|------------------------|---------------|------------|-------------------------------------------|----|
| RAPIDE_1 Set HEALTHY: 12.47 MiB (0%) Used / 92.25 GiB Free |            |           |            |                |                  |                        |               |            | ^                                         |    |
|                                                            |            |           |            |                |                  |                        |               |            |                                           | \$ |
|                                                            | Name 🖨     | Туре<br>¢ | Used 🗢     | Available<br>♦ | Compression<br>¢ | Compression<br>Ratio � | Readonly<br>¢ | Dedup<br>¢ | Comments 🗢                                |    |
|                                                            | ✓ RAPIDE_1 | dataset   | 12.47 MiB  | 92.25 GiB      | lz4              | 35.69x                 | false         | off        |                                           | :  |
|                                                            | PUBLIC     | dataset   | 117.22 KiB | 92.25 GiB      | Inherits (lz4)   | 1.00x                  | false         | off        | Répertoire Public                         | :  |
|                                                            | ✓ USERS    | dataset   | 452.89 KiB | 92.25 GiB      | Inherits (lz4)   | 1.02x                  | false         | off        | Répertoires d'accueil des<br>utilisateurs | :  |
|                                                            | jean       | dataset   | 170.5 KiB  | 92.25 GiB      | Inherits (lz4)   | 1.02x                  | false         | off        | Répertoire d'accueil de Jean              | :  |
|                                                            | paul       | dataset   | 165.17 KiB | 92.25 GiB      | Inherits (Iz4)   | 1.02x                  | false         | off        | Répertoire d'accueil de Paul              | -  |

Nous avons maintenant un Pool qui contient un Dataset « Racine » ayant le même nom. Ce Dataset racine est parent de 2 Datasets enfants nommés respectivement « **USERS** » et « **PUBLIC** ».

Le Dataset **« USERS »** est parent de 2 Datasets enfants nommés **« jean »** et **« paul »**. Cette organisation nous permet d'afficher les informations de chaque Dataset.

#### Nous pourrons ainsi rapidement :

- Appliquer un **quota** à chaque utilisateur

- Connaitre l'Espace utilisé et l'Espace restant pour chaque utilisateur.

## 6) Création des Groupes et des Utilisateurs

Il existe des groupes par défaut dans TrueNAS Core 13 :

- **builtin\_administrators** correspond au groupe **Administrateurs**.
  - Les utilisateurs du groupe Administrateurs du domaine seront ajoutés à builtin\_administrators si TrueNAS a été joint à un domaine Active Directory.
- builtin\_users correspond au groupe Utilisateurs. Tous les utilisateurs créés avec l'interface Web.
  - Les utilisateurs du groupe Utilisateurs du domaine seront ajoutés à builtin\_users si TrueNAS a été joint à un domaine Active Directory.
- builtin\_guests correspond au groupe Invités.
  - Les utilisateurs du groupe Invités du domaine seront ajoutés à builtin\_guests si TrueNAS a été joint à un domaine Active Directory.

Inutile de créer des comptes **ADMINS**, **USERS** ou **GUESTS** car leurs équivalents sont cités ci-dessus.

#### Je propose l'organisation suivante :

- Un groupe RESTRICTED contenant des utilisateurs restreints (Ils auront accès à très peu de chose).
- Un utilisateur jean qui sera un Administrateur (II devra avoir accès à tous).
- Un utilisateur **paul** qui sera un utilisateur simple.

## 6.1) Groupes :

Se rendre dans « Accounts », « Groups » et cliquer sur « ADD » :

| Acco | ounts / Groups / Edit    |                    |
|------|--------------------------|--------------------|
|      | Group Configuration      |                    |
|      | GID<br>1000              |                    |
|      | Name*<br>RESTRICTED      |                    |
|      | Permit Sudo 🧑            |                    |
|      | ✓ Samba Authentication ⑦ |                    |
|      | SAVE CANCEL              |                    |
|      |                          | Name : RESTRICTED. |

Cliquer sur « SAVE ».

## 6.2) Utilisateurs :

Se rendre dans « Accounts », « Users » et cliquer sur « ADD » :

| Accounts / Users / Add                    | TrueNAS CORE® © 2020 - iXsystems, |
|-------------------------------------------|-----------------------------------|
|                                           |                                   |
| jean tean tean tean tean tean tean tean t | Ø                                 |
| usemama *<br>jean                         | Ø                                 |
| Email                                     | ⊘                                 |
| Password *                                | <b>&amp;</b> Ø                    |
| Confirm Password *                        |                                   |
|                                           |                                   |
|                                           |                                   |
| vouu<br>✓<br>✓ New Primary Group ⑦        |                                   |
| Primary Group                             | - <b>0</b>                        |
| Auxiliary Groups                          | - •                               |
| building automission s                    | <b>_</b> @                        |
| Directories and Permissions               | Authentication                    |
| Home Directory  /mnt/RAPIDE/USERS/jean ⑦  | SSH Public Key                    |
| 🔻 🛅 /mnt                                  | © ≞                               |
| T C RAPIDE                                | Disable Password<br>NO 👻 🔿        |
|                                           | sh × Ø                            |
|                                           | Lock User ⑦                       |
|                                           | Permit Sudo 🕜                     |
| ▶ iii paul (ACL)                          | ✓ Microsoft Account ⑦             |
| Home Directory Permissions                | Samba Authentication ⊘            |

Auxiliary Groups : Sélectionner les groupes d'appartenances :

- builtin\_administrators uniquement pour les Admnistrateurs (Paul).

- Les utilisateurs seront automatiquement ajoutés au groupe builtin\_users.

Sélectionner le répertoire d'accueil de l'utilisateur.

Cocher la case « **Microsoft Account** » si l'utilisateur se connectera principalement depuis une machine Windows.

Cocher la case « **Permit Sudo** » uniquement pour les administrateurs.

Cocher la case « **Permit Sudo** » uniquement pour les administrateurs. **Un conseil :** Ne pas toucher à la partie « **Home Directory Permissions** ».

Répéter l'opération pour les autres utilisateur.

Cliquer sur « SUBMIT »

#### Important :

Les droits UNIX sont appliqués sur le répertoire utilisateur à chaque validation du formulaire et seul l'utilisateur aura accès à son répertoire d'accueil.

Il faudra réappliquer les droits Windows du répertoire parent **USERS** si vous souhaitez que les Administrateurs conservent l'accès au répertoire de l'utilisateur.

Storage, Pools, Edit Permissions sur le dataset USERS.

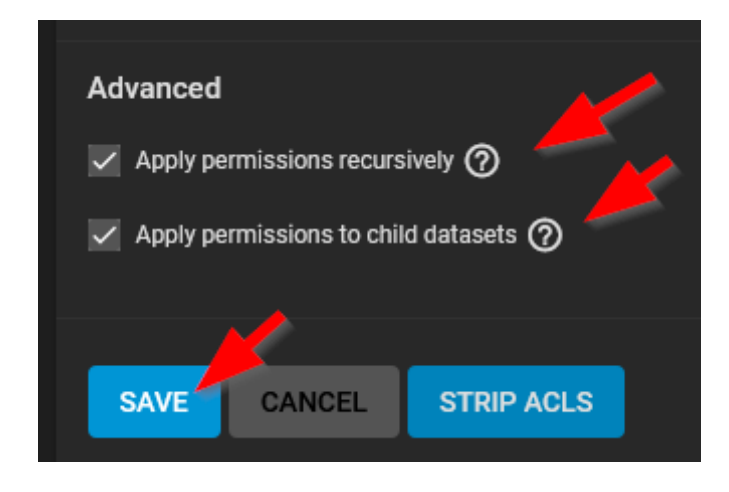

# 7) Création des Partages

Afin que chaque utilisateur ait accès à son répertoire personnel, nous allons devoir créer un partage du répertoire **« USERS »**.

Grâce à la configuration des droits de l'étape 5 :

- Chaque utilisateur aura accès uniquement à son répertoire personnel dans « USERS ».
- Les Administrateurs auront accès à tous les répertoires personnels pour des questions d'administration.
- Tous les utilisateurs auront accès en écriture sur le partage **PUBLIC**.

### 7.1) Création des partages Windows « USERS » et « PUBLIC » :

Se rendre dans « Sharing », « Windows Shares (SMB) » et cliquer sur « ADD » :

|           |                      |   | Sh | aring / SMB        |      |
|-----------|----------------------|---|----|--------------------|------|
|           | ίX                   |   |    |                    |      |
|           | freenas.local        |   |    | Samba              |      |
|           | Dashboard            |   |    | Name               | Path |
| <b></b> . | Accounts             | • |    | No data to display |      |
| 묘         | System               | • |    |                    |      |
| •         | Tasks                | • |    |                    |      |
| ¥         | Network              | • |    |                    |      |
|           | Storage              | • |    |                    |      |
| ⊗         | Directory Services   | • |    |                    |      |
| 2         |                      | • |    |                    |      |
|           | Apple Shares (AFP)   |   |    |                    |      |
|           | Block Shares (iSCSI) |   |    |                    |      |
|           | Unix Shares (NFS)    |   |    |                    |      |
|           | WebDAV Shares        |   |    |                    |      |
|           |                      |   |    |                    |      |

| Sharin | ng / Sl            | MB / Add                    |   |     |
|--------|--------------------|-----------------------------|---|-----|
| C      |                    |                             |   |     |
|        | Basic              |                             |   |     |
|        | ÷                  | Path*<br>/mnt/RAPIDE/USERS  |   | - 0 |
|        | v 🖿                | /mnt                        |   |     |
|        |                    | RAPIDE                      |   |     |
|        |                    |                             |   |     |
|        |                    | USERS ACL                   |   |     |
|        | Name<br>USERS      |                             |   |     |
|        | Purpose<br>Default | share parameters            |   |     |
|        | 🗸 Enat             | bled ⑦                      | 0 |     |
|        | SUBN               | AIT CANCEL ADVANCED OPTIONS |   |     |

Path : Naviguer jusqu'au dataset « USERS ».

Name : Vérifier et/ou modifier le nom du partage.

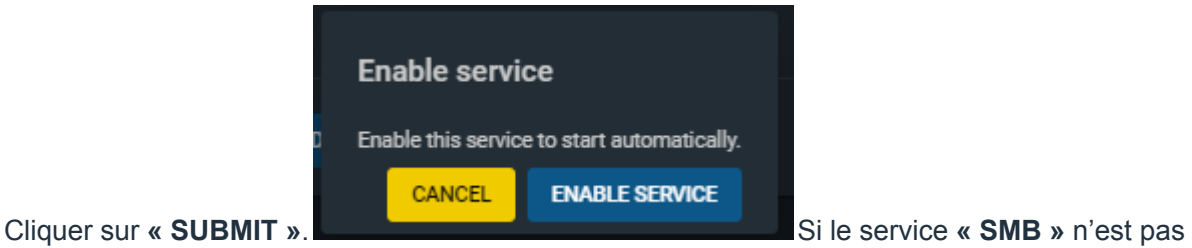

encore démarré, cette fenêtre s'affichera.

Clique sur « **ENABLE SERVICE** ». Répéter l'opération pour le partage **PUBLIC**.

## Récapitulatif :

| Sharing / SMB |                      |                | FreeNAS® © 2020 | - iXsystems, Inc |
|---------------|----------------------|----------------|-----------------|------------------|
|               |                      |                |                 |                  |
| Samba         |                      | Q Filter Samba | COLUMNS 👻       | ADD              |
| Name          | Path                 | Description    |                 |                  |
| PUBLIC        | /mnt/RAPIDE_1/PUBLIC |                |                 |                  |
| USERS         | /mnt/RAPIDE_1/USERS  |                |                 |                  |
| 1-2 of 2      |                      |                |                 |                  |

# 8) Accéder aux partages

Le serveur TrueNAS est normalement visible dans l'explorateur de Windows :

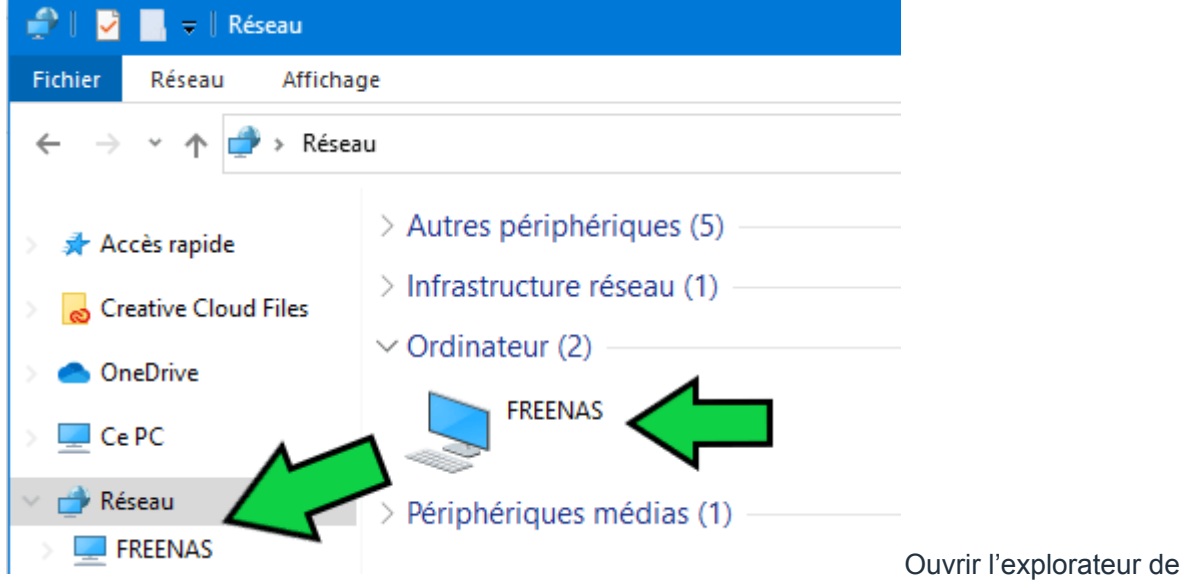

fichier et cliquer sur « Réseau » puis le nom de votre serveur « TRUENAS ».

Si votre serveur TrueNAS n'est pas visible dans « Réseau » :

| 🛛 🛃 🔜 🗢 🗍 Réseau       |                             |
|------------------------|-----------------------------|
| Fichier Réseau Afficha | ge                          |
| ← → → ↑ 💣 \\172.2      | 7.1.99                      |
| 📌 Accès rapide         | > Autres périphériques (5)  |
| Creative Cloud Files   | > Infrastructure réseau (1) |
| OneDrive               | > Ordinateur (2)            |
|                        | > Périphériques médias (1)  |
|                        |                             |
| 💣 Réseau               |                             |
| 💻 FREENAS              |                             |

son adresse IP ou son nom dans la barre de chemin de l'explorateur Windows.

Vous serez normalement invités à renseigner un **Utilisateur** et un **Mot de Passe**. Sauf si vous avez anticipé en créant un utilisateur dans TrueNAS ayant le même login et le même mot de passe que votre session Windows. Dans ce cas Bravo !

| 🚅   🛃 🔜 🖛   Réseau                                                                                                    |                                                                                                    |                |  |  |  |  |  |
|----------------------------------------------------------------------------------------------------|----------------------------------------------------------------------------------------------------|----------------|--|--|--|--|--|
| Fichier Réseau Afficha                                                                                                    | je                                                                                                    |                |  |  |  |  |  |
| $\leftarrow$ $\rightarrow$ $\checkmark$ $\uparrow$ 🖆 $\rightarrow$ Rése                                                          | u                                                                                                    |                |  |  |  |  |  |
| <ul> <li>Accès rapide</li> <li>Creative Cloud Files</li> <li>OneDrive</li> <li>Ce PC</li> <li>Réseau</li> <li>FREENAS</li> </ul> | <ul> <li>&gt; Autres périphériques (5)</li> <li>&gt; Infrastructure réseau (1)</li> <li>&gt; Ordinateur (2)</li> <li>FREENAS</li> <li>&gt; Périphériques médias (1)</li> </ul> |                |  |  |  |  |  |
| Sécurité Windows                                                                                                    |                                                                                                    | ×              |  |  |  |  |  |
| Entrer les inform<br>Entrez vos information<br>FREENAS                                                                           | nations d'identification                                                                                                    | on réseau      |  |  |  |  |  |
| Nom d'utilisateur                                                                                                    |                                                                                                    |                |  |  |  |  |  |
| Mot de passe                                                                                                    |                                                                                                    |                |  |  |  |  |  |
| Mémoriser mes informations<br>d'identification                                                                                   |                                                                                                    |                |  |  |  |  |  |
| Le nom d'utilisateur o                                                                                                    | u le mot de passe est incorrec                                                                                                    | t.             |  |  |  |  |  |
| ОК                                                                                                    | Annule                                                                                                    | er             |  |  |  |  |  |
|                                                                                                    |                                                                                                    | Renseigner les |  |  |  |  |  |

informations de connexion de jean ou de paul.

Vous constaterez par vous même que **jean** et **paul** ont bien le droit de **créer et supprimer** des répertoires et des fichiers dans **PUBLIC**.

Si vous êtes connecté en tant que **paul** :

|                                | 📊 🤿 🕴 us                                   | ers      |             |       |  |
|--------------------------------|--------------------------------------------|----------|-------------|-------|--|
| Fichier                        | Accueil                                    | Partage  | Affichage   |       |  |
| $\leftarrow \  \  \rightarrow$ | · 🛧 🚽                                      | > Réseau | > FREENAS > | users |  |
| 📌 Aci<br>🧓 Cre<br>🌰 On<br>💻 Ce | cès rapide<br>eative Cloud<br>eDrive<br>PC | Files    | Nom         | ^     |  |
| 💣 Rés                          | seau                                       |          |             |       |  |
| E F                            | REENAS                                     |          |             |       |  |

Vous constaterez qu'il

ne voit que son propre répertoire dans USERS.

Vous constaterez également qu'il peut **créer et supprimer** des fichiers et des répertoires dans **son propre répertoire**.

En revanche, si vous êtes connecté en tant que jean :

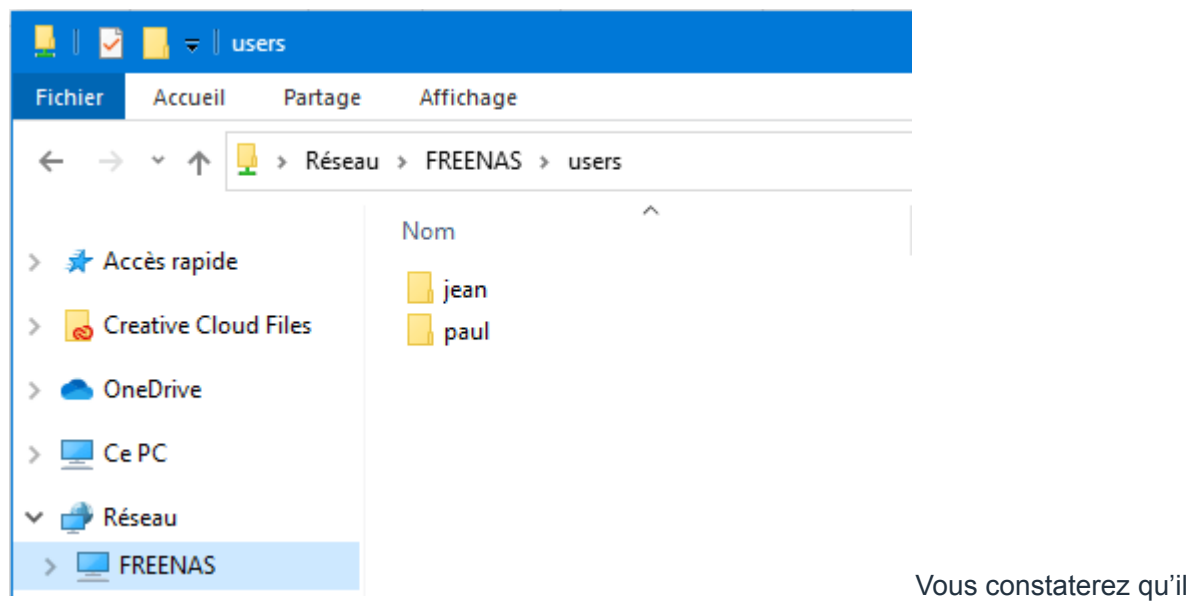

voit tous les répertoires présents dans USERS (Car c'est un Administrateur).

Vous constaterez également qu'il peut **créer et supprimer** des fichiers/répertoires dans **tous les répertoires utilisateurs** (Car c'est un **Administrateur**).

# 9) Intégrer TrueNAS à un domaine AD

Il est possible d'intégrer TrueNAS à un domaine **Active Directory** Windows ou Samba 4. Pour créer un contrôleur de domaine sous Linux, voir notre tutoriel Installer Samba 4 – Active Directory sous Linux.

#### **Configuration DNS**

Cliquer sur **Network** puis **Global Configuration** dans le panneau de gauche.

|    | TrueNAS                 | ≡     | <                            |                |                      | (∭)systems | Ø       | (III) | ۵      | ٥       |         |
|----|-------------------------|-------|------------------------------|----------------|----------------------|------------|---------|-------|--------|---------|---------|
|    | 🖨 root<br>truenas.local | Netwo | ork / Global Configuration   |                | Contino Announcom    | ant        | TrueNAS | CORE® | © 2020 | iXsyste | ms, Inc |
|    | Dashboard               |       | Hostname<br>truenas          | @ <sup> </sup> | NetBIOS-NS (2)       | lein       |         |       |        |         |         |
| *  | Accounts                |       | Domein<br>jjworld.lan        | 0              | 🗸 mDNS 🧿             |            |         |       |        |         |         |
| □  | System                  |       | Additional Domains           | 0              | WS-Discovery (?)     |            |         |       |        |         |         |
| Ē  | Tasks                   |       | DNS Servers                  |                | Default Gateway      |            |         |       |        |         |         |
| ۶  |                         |       | Nameserve 1<br>192.168.1.200 | 0              | IPv4 Default Gateway |            |         |       |        | _0      |         |
|    | Network Summary         |       | Nameserve 2<br>192.168.1.1   | 0              | IPv6 Default Gateway |            |         |       |        |         |         |
|    |                         |       | Nameserver 3                 | 0              |                      |            |         |       |        |         |         |
|    | Interfaces              |       | Other Settings               |                |                      |            |         |       |        | ~       |         |
|    | Static Routes           |       | Enable Netwalt Feature ⑦     |                |                      |            |         |       |        |         |         |
|    | Storage                 |       | Host Name Database           |                |                      |            |         |       |        | 0       |         |
| ᢒ  | Directory Services      |       |                              |                |                      |            |         |       |        |         |         |
|    | Sharing                 |       | SAVE                         |                |                      |            |         |       |        |         |         |
| TE | Candican                |       |                              |                |                      |            |         |       |        |         |         |

**Domain** : Renseigner le domaine par défaut

Nameserver : Renseigner l'adresse IP du Contrôleur de Domaine Intégration au domaine

Cliquer sur **Directory Services** puis **Active Directory** dans le panneau de gauche.

| *   | Accounts           | Ŧ | Directory Services / Active Directory                | FreeNAS® © 2020 - iXsystems, Inc. |
|-----|--------------------|---|------------------------------------------------------|-----------------------------------|
| 묘   | System             |   | Domán Nama *<br>jiworkd.lan                          | Ø                                 |
| Ħ   | Tasks              |   | Domain Account Name *<br>Jean                        | ര                                 |
| ¥   | Network            |   | Domain Account Passend *                             |                                   |
| III | Storage            |   | 🔁 Enable (requires password or Kerberos principal) 🕢 |                                   |
| ↔   | Directory Services |   | SAVE ADVANCED MODE REBUILD DIRECTORY SERVICE CACHE   |                                   |
|     | LDAP               |   |                                                      |                                   |
|     | NIS                |   |                                                      |                                   |
|     | Kerberos Realms    |   |                                                      |                                   |

Domain Name : jjworld.lan

Domain Account Name : Utilisateur ayant le droit d'intégrer une machine au domaine

**Domain Account Password** : Mot de passe de l'utilisateur Vérifications (Interface Web)

| ≡         | <                                                                  |                              | 🖻 🌲 🏟 🙂                      |  |  |  |  |  |
|-----------|--------------------------------------------------------------------|------------------------------|------------------------------|--|--|--|--|--|
| Directory | Services / Active Directory                                        | Directory Services Monitor C |                              |  |  |  |  |  |
|           | Domain Name *<br>jjworld.lan                                       | Name                         | State                        |  |  |  |  |  |
|           | Comain Account Name*<br>jean                                       | Active Directory             | State<br>HEALTHY<br>DISABLED |  |  |  |  |  |
|           | Dormain Account Password *                                         | LDAP                         | DISABLED                     |  |  |  |  |  |
|           | Enable (requires password or Kerberos principal) (?)               | NIS                          | DISABLED                     |  |  |  |  |  |
|           |                                                                    | CLOSE                        |                              |  |  |  |  |  |
|           | SAVE ADVANCED MODE REBUILD DIRECTORY SERVICE CACHE Settings saved. |                              |                              |  |  |  |  |  |
|           |                                                                    |                              |                              |  |  |  |  |  |

Domain Name : jjworld.lan

Domain Account Name : Utilisateur ayant le droit d'intégrer une machine au domaine

**Domain Account Password** : Mot de passe de l'utilisateur Vérifications (En ligne de commande) :

Se connecter en SSH au serveur TrueNAS et lancer les commandes suivantes :

Lister les utilisateurs du domaine :

info -u

Lister les groupes du domaine :

info -g